#### How to create a profile to adopt textbooks on the bookstore's website

First, you'll want to navigate to the bookstore's homepage, at <a href="http://bookstore.deltacollege.edu">http://bookstore.deltacollege.edu</a>

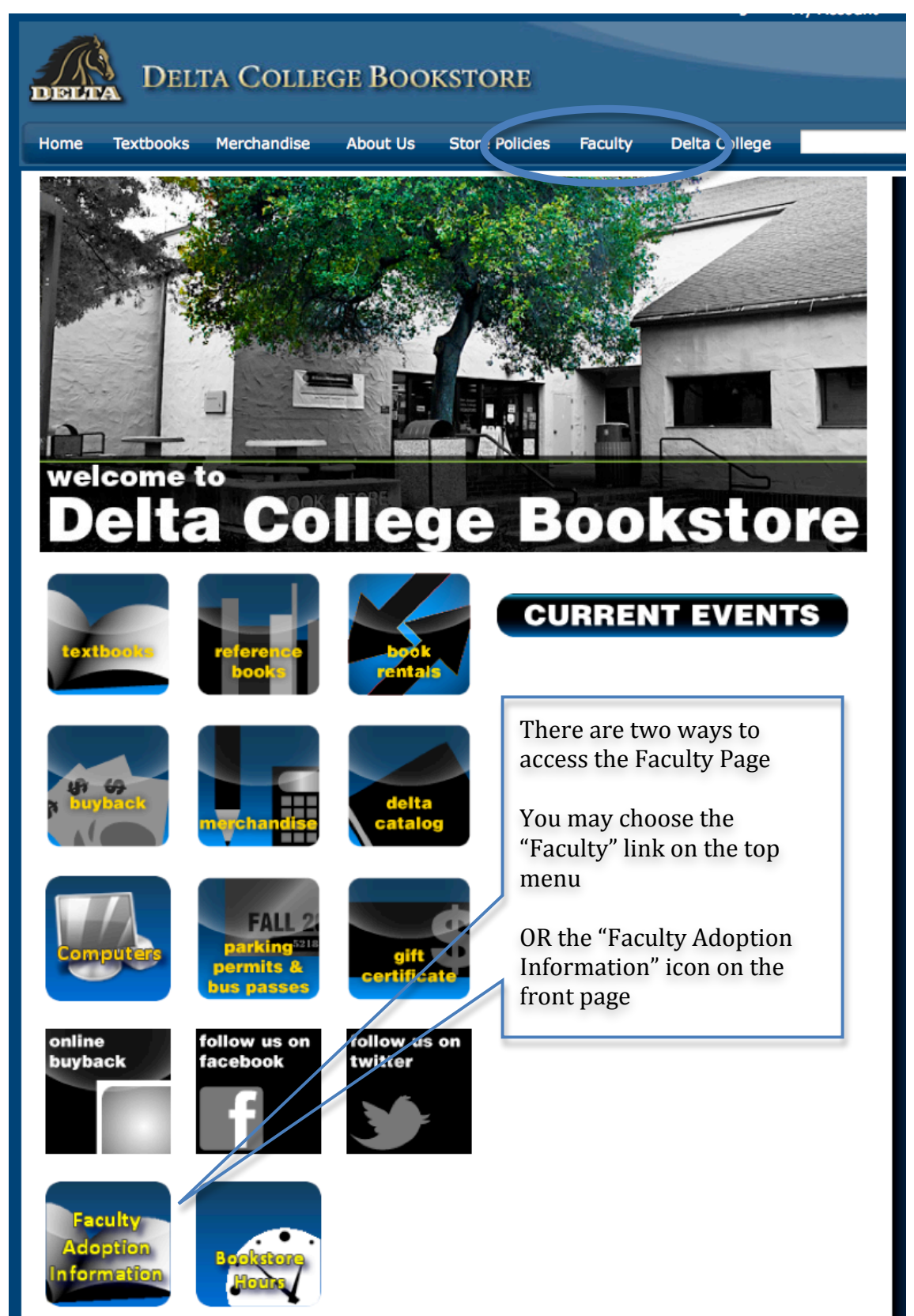

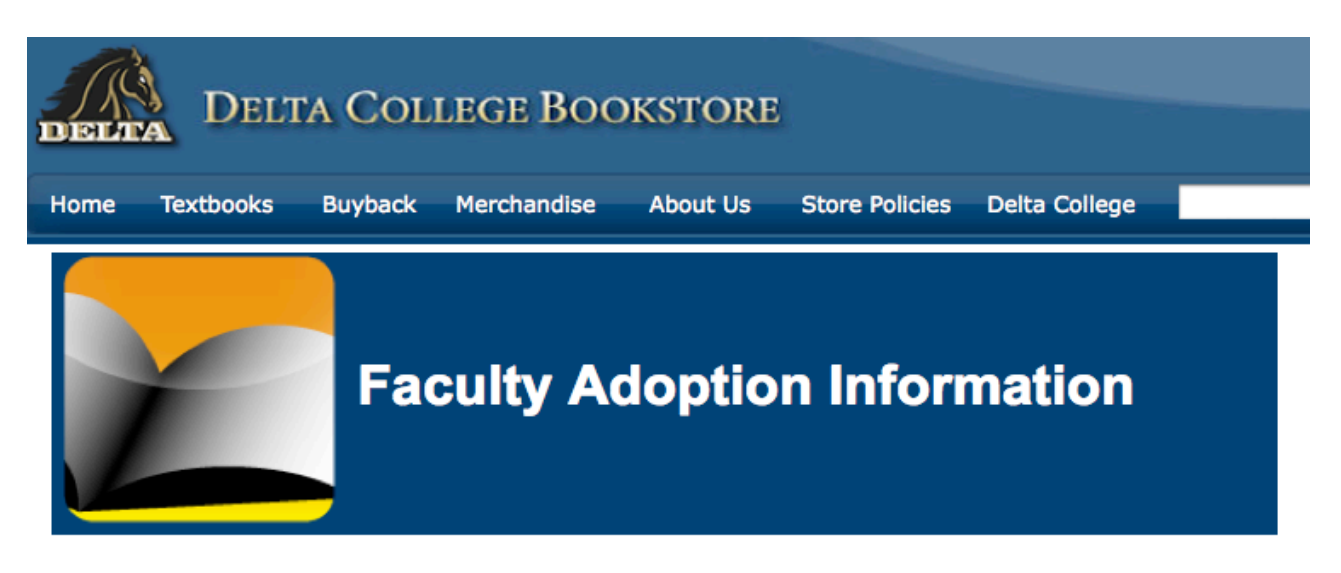

#### Welcome to Delta College Bookstore's online Faculty Adoption Resource page.

Click the button below for Faculty Adoptions

|                                                             | Continue to Faculty Adoptions                                                                                             |
|-------------------------------------------------------------|----------------------------------------------------------------------------------------------------|
| DELTA COL                                                   | LEGE BOOKSTORE                                                                                                    |
| Home Textbooks Buyback                                      | Merchandise About Us Store Policies Delta College Search                                                                  |
| Log In                                                      |                                                                                                    |
| Email Addre                                                 | ss:                                                                                                    |
| russwo.                                                     |                                                                                                    |
| <ul><li>Lost Your Password?</li><li>Register Here</li></ul> | Log In                                                                                                    |
| Chaco                                                       | oose "Register Here" to register for an<br>count on the bookstore websiteChoose "Create profile<br>for Faculty Adoptions" |
| Select Registration Optio                                   | n                                                                                                    |
|                                                             |                                                                                                    |
|                                                             | Create profile for Ordering Textbooks                                                                                     |
| Make a Selection:                                           | Create profile for Faculty Adoptions                                                                                      |
|                                                             | I.1.A                                                                                                    |

Fill out the required fields.

Passwords are between 7 and 20 characters, without spaces. The characters are case sensitive. Each password entry must contain at least one letter and one numeral.

You may enter any preferred phone number on the phone number field. Area code needs to be included. Dashes are optional.

| Re            |                  |                                   |                               |          |                |                  |                     |          |
|---------------|------------------|-----------------------------------|-------------------------------|----------|----------------|------------------|---------------------|----------|
| DELT          | DELI             | 'A COL                            | lege Boc                      | OKSTOR   | E              |                  |                     |          |
| Home          | Textbooks        | Buyback                           | Merchandise                   | About Us | Store Policies | Delta College    |                     | Search   |
| Eaculty P     | logistration     |                                   |                               |          |                |                  |                     |          |
| * = Regu      | ired             |                                   |                               |          |                |                  |                     |          |
| * First Name  | :                | [                                 |                               |          |                |                  |                     |          |
| Middle Initi  | al:              |                                   |                               |          |                |                  |                     |          |
| * Last Name:  | :                |                                   |                               |          |                |                  |                     |          |
| * Email Addr  | ess:             |                                   |                               |          |                |                  |                     |          |
| * Confirm Em  | nail Address:    |                                   |                               |          |                |                  |                     |          |
| * Password:   |                  |                                   |                               |          | Select wh      | iich departme    | nt you will be      |          |
| * Confirm Pa  | ssword:          |                                   |                               |          | submittir      | ng adoptions f   | or from this        |          |
| Faculty ID:   |                  | [                                 |                               |          | needed         | II. TOU CAIT AUG |                     |          |
| Deventury     |                  |                                   |                               |          | Inceacu        |                  |                     |          |
| Departmo      | ent Access       | (                                 | Disease Coloret               |          |                |                  |                     |          |
| * Departmen   | t:               | U.                                | Please Select                 |          |                |                  |                     |          |
| * Campus/Of   | fice phone num   | ber:                              |                               |          |                |                  |                     |          |
| Ext.          |                  | [                                 |                               |          |                |                  |                     |          |
| E-Mail Op     | otions           |                                   |                               |          |                |                  |                     |          |
| I want to re  | eceive email par | ticular to my s<br>I have adopted | chool.<br>Lare being bought h | ack      |                |                  |                     |          |
| Security      | Form             |                                   | are being bought a            |          |                |                  |                     |          |
| WF            | MY               | Genera<br>Image                   | ite New                       |          |                |                  |                     |          |
| G             | et Audio Cod     | e                                 |                               |          |                |                  |                     |          |
| Type code fro | m image          |                                   |                               |          |                |                  |                     |          |
|               |                  |                                   |                               |          |                |                  | Submit Faculty Regi | stration |
|               |                  |                                   |                               |          |                |                  |                     |          |

#### Creating an adoption on the bookstore website

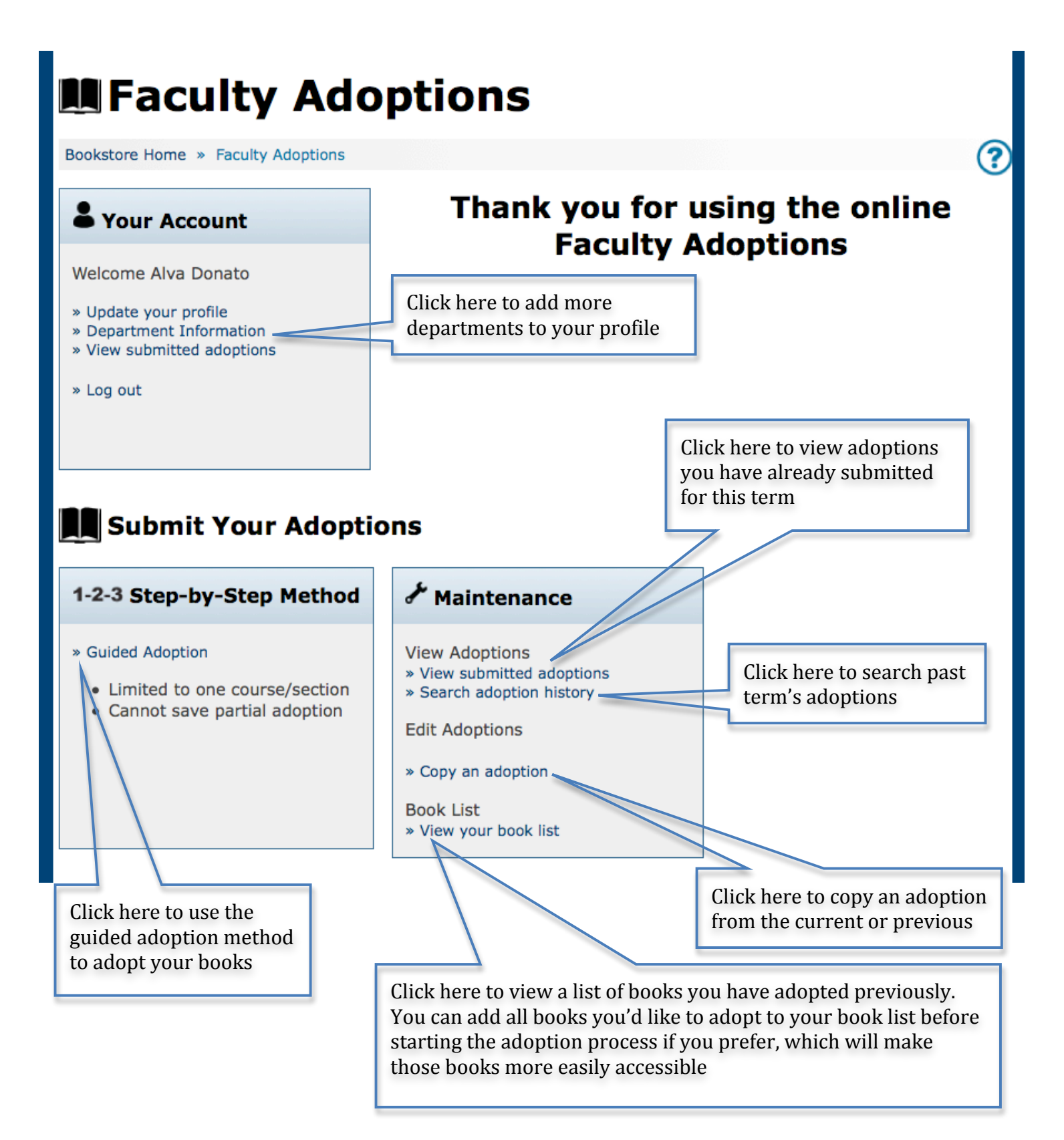

### **Guided Adoption Process**

Cuidad Adaption

**STEP 1: Create Course** 

| Guidea Adoptio                                         | <b>711</b>                                                                                                    |
|--------------------------------------------------------|----------------------------------------------------------------------------------------------------|
| Bookstore Home » Faculty Adoption Home » Create Course | ?                                                                                                    |
| Step 1: Create Course $\rightarrow$ St                 | tep 2 $\rightarrow$ Step 3 $\rightarrow$ Step 4                                                                              |
| Department and Term                                    |                                                                                                    |
| Term * Select Term 🔻                                   | Department * Select Department                                                                                               |
| Instructor Filter                                      |                                                                                                    |
| Filter by Instructor                                   | Please check this box if you do not plan<br>on using any textbooks for this course.<br>If this box is unchecked and you have |
| Course Information                                     | not adopted any books, the system will<br>not accept your adoption                                                           |
| Course * Select Course                                 | Instructor *                                                                                                    |
| Section * Select Section                               | Check if Course does not require materials                                                                                   |
| Continue Cancel                                        | th a red asterisk ( * ) are required.                                                                                        |

Select the term, department and course information on this page. If you do not see the department you need to adopt from on the dropdown menu for departments, choose the "Add Department" link to add more departments to your profile.

Filter by instructor, this displays only the courses and section numbers associated with that instructor) choose the instructor's name from the dropdown menu. This will pre-fill the Instructor field. Then select your course and section using the dropdown menus.

If you do not see your name or section, please contact the Bokstore, <u>adonato@deltacollege.edu</u>

#### **STEP 2: Find Books**

There are several ways to find books to adopt. You can look at your book list, you can browse books by subject, you can search for books by ISBN, title or author, or you can look at the history of the courses to find books.

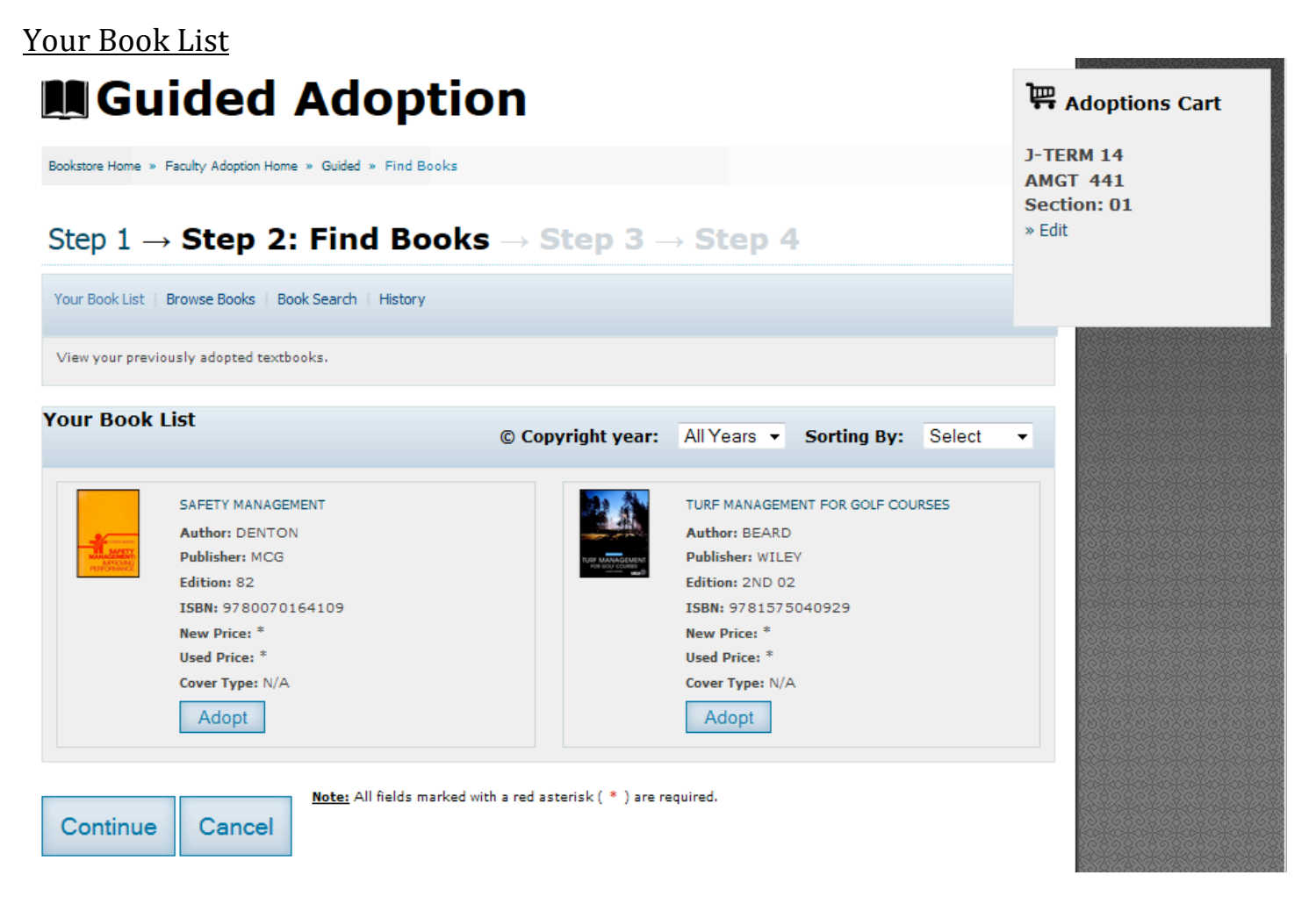

Your Book List is a listing of any books you have previously adopted, or books you have added to your booklist from the Faculty Adoptions home page.

Select "Adopt" on all books you would like to adopt for your course (adopted books are listed in the Adoptions Cart on the right of the screen).

# Browse Books Guided Adoption

Adoptions Cart **J-TERM 14** Bookstore Home » Faculty Adoption Home » Guided » Find Books **AMGT 441** Section: 01 » Edit Step 1  $\rightarrow$  Step 2: Find Books  $\rightarrow$  Step 3  $\rightarrow$  Step 4 Your Book List | Browse Books | Book Search | History Browse for textbooks by subject. Click a subject to expand the selection. Browse Textbooks Copyright year: All Years - Sorting By: Select Ŧ Agriculture & Animal Sciences « Previous 1 2 3 4 5 ... Next » Architecture, Engineering, Manufacture & Transport Architecture SPACE, TIME+ARCHITECTURE, (REV+ENLG) Architectural Criticism Author: GIEDION Architectural Engineering Publisher: TRILITERAL Architectural History Edition: (5TH)67 Status: Old Edition Architectural Preservation Check for New Edition Architectural Reference ISBN: 9780674830400 Architectural Theory New Price: \* Used Price: \* Computer Aided Drawing / Drafting Cover Type: N/A Construction Adopt Decoration & Ornament Domestic Architecture Engineering Drawing / Drafting HIDDEN DIMENSION (LARGE FORMAT) Interior Architecture / Interior Design Author: HALL Publisher: RANDOM Introductory / General Architecture Edition: 82 Landscape Architecture ISBN: 9780385084765 Public, Commercial, or Industrial Buildings New Price: \* Urban Planning Used Price: \* Cover Type: Paperback **Building & Construction** Adopt Engineering & Design General Technology Issues

Use the browse books function to search for books by subject matter. Each subject matter is broken down further into more specialized subjects. The books will display to the right of the subject list.

Please be aware of "out of print" or "old edition" books. We may not be able to accept the adoption if the book is not available for us to order.

Textbook Adoption forms (AP6900.1) will still be required for any books adopted that have not been used on campus before. Please contact the bookstore if you need the form.

#### Search for Books Guided Adoption 🛱 Adoptions Cart J-TERM 14 Bookstore Home » Faculty Adoption Home » Guided » Find Books AMGT 441 Section: 01 » Edit Step 1 $\rightarrow$ Step 2: Find Books $\rightarrow$ Step 3 $\rightarrow$ Step 4 Your Book List | Browse Books | Book Search | History Search for textbooks by Author, Title, ISBN, or Keyword Search Title -Textbook Search Results © Copyright year: All Years - Sorting By: Select -Note: All fields marked with a red asterisk ( \* ) are required. Continue Cancel

To search for a book by Title, Author, ISBN or Keyword, select what you'd like to search by from the dropdown menu on the left and type your search terms into the box. Your results will display below.

#### <u>History</u>

| Guided Adoption                                                                                                    | 🛱 Adoptions Cart      |
|----------------------------------------------------------------------------------------------------|-----------------------|
| Bookstore Home » Faculty Adoption Home » Guided » Find Books                                                                                      | J-TERM 14<br>AMGT 441 |
| Step 1 $\rightarrow$ Step 2: Find Books $\rightarrow$ Step 3 $\rightarrow$ Step 4                                                                 | Section: 01<br>» Edit |
| Your Book List   Browse Books   Book Search   History                                                                                             |                       |
| Search previous adoptions by Department or Term Department * AMGT  Term Instructor Note: All fields marked with a red asterisk ( * ) are required |                       |
| No Courses were found matching your criteria.                                                                                                    |                       |
|                                                                                                    |                       |
| Continue Cancel                                                                                                    |                       |

You can also search for books adopted in previous terms. If you're looking for a specific term, choose it from the "Term" dropdown.

| Guidea Adoption                                                                | Adoptions Car              |
|--------------------------------------------------------------------------------|----------------------------|
| Bookstore Home » Faculty Adoption Home » Guided » Select Usage                 | J-TERM 14                  |
|                                                                                | AMGT 441                   |
|                                                                                | » Edit                     |
| Step 1 $\rightarrow$ Step 2 $\rightarrow$ Step 3: Select                       | Usage $\rightarrow$ Step 4 |
| elect IIsage                                                                   | MANAGEMENT+THE             |
| ciect obuge                                                                    | ARTS                       |
|                                                                                | » Detail                   |
| extbooks                                                                       | * Kentove                  |
|                                                                                |                            |
| MANAGEMENT+THE ARTS                                                            |                            |
| Author: BYRNES                                                                 |                            |
| Publisher: TAYLOR                                                              |                            |
| Edition: 4TH 09                                                                |                            |
| ISBN: 978024081004                                                             |                            |
| New Price: \$49.95                                                             |                            |
| Used Price: \$37.50                                                            |                            |
| Cover Type: 1                                                                  |                            |
| Usage: SelectUsage* -                                                          |                            |
|                                                                                |                            |
|                                                                                |                            |
|                                                                                |                            |
| lessage to Book Store                                                          |                            |
| lessage to Book Store                                                          |                            |
| lessage to Book Store                                                          |                            |
| lessage to Book Store                                                          |                            |
| lessage to Book Store                                                          |                            |
| lessage to Book Store                                                          |                            |
| lessage to Book Store                                                          |                            |
| lessage to Book Store                                                          |                            |
| rrent: 0 * Remaining: 512 * Maximum: 512                                       |                            |
| rrent: 0 = Remaining: 512 = Maximum: 512                                       | t.                         |
| rrent: 0 = Remaining: 512 = Maximum: 512<br>Note: All fields marked with a red | asterisk (*) are required. |

In this step, you will need to select whether the book is required, recommended or required choose one.

\*\*\*Required choose one – select this option for multiple books if you would like the students to choose either options. <u>Examples</u>: Textbook only or Textbook with code; Code only or Textbook with code.

Message to Book Store, this is a good spot to include a message about any textbooks that are unlisted. <u>Example</u>: SJDC packets/course materials printed on campus that is not listed on your current booklist.

# STEP 4: Adoption Review Guided Adoption

Bookstore Home » Faculty Adoption Home » Guided » Submit Complete

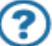

### Step 1 $\rightarrow$ Step 2 $\rightarrow$ Step 3 $\rightarrow$ **Step 4: Adoption Review**

Adoption Review (Adoptions are not final until you click Submit below)

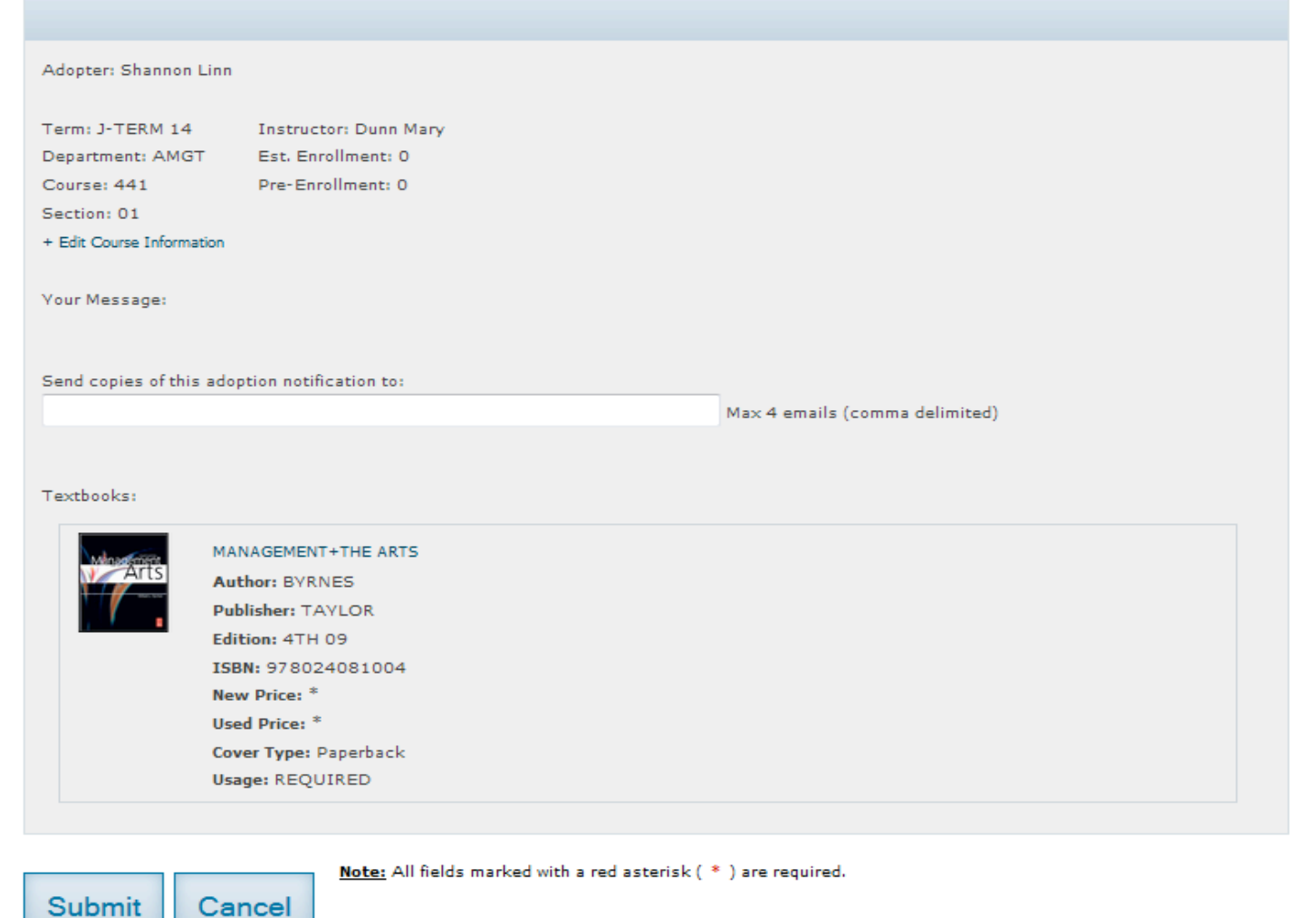

You can review your adoption before it is submitted in this step. Please make sure that all information is correct. If you need to correct course or book information, click on the step number in the heading to go back to that step. You can also list email addresses that you would like to send your adoption information to, like a department head or another faculty member. **There is no need to list your own email address; you will automatically get a copy of your adoption by email.** 

If everything looks correct, choose the "Submit" button to submit your adoption.

#### **Submission Complete**

## Submitted Adoption

Bookstore Home » Faculty Adoption Home » Submit Complete

| Submit Co                 | omplete                                                |  |
|---------------------------|--------------------------------------------------------|--|
|                           |                                                        |  |
| Success! Your add         | ontion has been submitted.                             |  |
|                           |                                                        |  |
| Go to                     |                                                        |  |
| Print adoption            |                                                        |  |
| Create new adoption       |                                                        |  |
| Copy adoption to new      | v course                                               |  |
| Faculty Adoption home     |                                                        |  |
| dontion Day               | viour.                                                 |  |
|                           |                                                        |  |
|                           |                                                        |  |
| Adopter: Shannon          | Linn                                                   |  |
|                           |                                                        |  |
| Term: J-TERM 14           | Instructor: Dunn Mary                                  |  |
| Department: AMG           | T Est. Enrollment: 0                                   |  |
| Course: 441               | Pre-Enrollment: 0                                      |  |
| Section: 01               |                                                        |  |
| Your Message:             |                                                        |  |
| -<br>This is a test so th | hat I can make the PDF for your guide! Do not approve! |  |
|                           |                                                        |  |
| Textbooks:                |                                                        |  |
|                           | MANAGEMENT+THE ARTS                                    |  |
| Arts                      | Author: BYRNES                                         |  |
| +                         | Publisher: TAYLOR                                      |  |
|                           | Edition: 4TH 09                                        |  |
|                           | ISBN: 9780240810041                                    |  |
|                           | New Price: \$49.95                                     |  |
|                           | Used Price: \$37.50                                    |  |
|                           | Cover Type: 1                                          |  |
|                           | Usage: REQUIRED                                        |  |

You should see this page if you have entered all necessary information. Your adoption will be sent to the bookstore within 20 minutes, and after that time, you will be able to edit the adoption if necessary. Once the bookstore has accepted your adoption, you can no longer make any changes.

From this page, you can print your adoption, create a new adoption, and copy your adoption to create a new one.

?